## Standard Report: Test Data

If your survey has collected test responses via the Generate Test Responses or via manual testing, you will see the following notification within your Standard Report.

| ▲ This report contains both test data and real data.<br>For an accurate report, add filter to exclude test data. You may also delete all test responses or mark all test responses as real. | ×                                      |
|----------------------------------------------------------------------------------------------------|----------------------------------------|
| Q1 Customer Report                                                                                                    | Overall Options     Bulk Edit Elements |
| All Time 👻                                                                                                    |                                        |

While you can dismiss this notification via the x in the upper right, there are a few helpful options available here that can be big time-savers.

## Add filter to exclude test data

| A This report contains both test data and real data.<br>For an accurate report add filter to exclude test data. | ×                                                                   |
|----------------------------------------------------------------------------------------------------|---------------------------------------------------------------------|
| Q1 Customer Report                                                                                              | <ul> <li>✓ Overall Options</li> <li>⊞ Bulk Edit Elements</li> </ul> |

Click this option and a filter will be applied to your Standard Report to only include **Complete**, **Partial**, and **Disqualified** responses. You can adjust or remove this filter if needed.

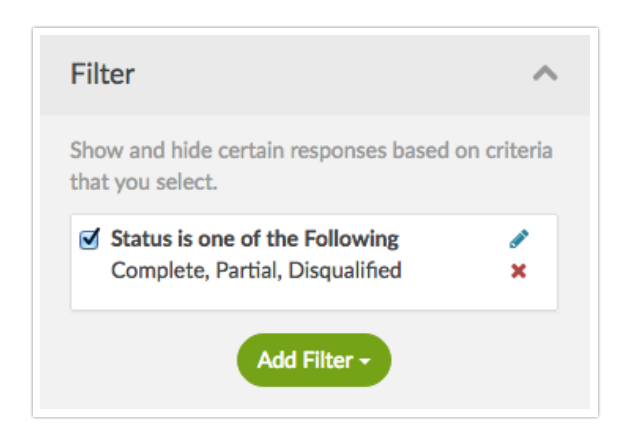

## Delete all test responses

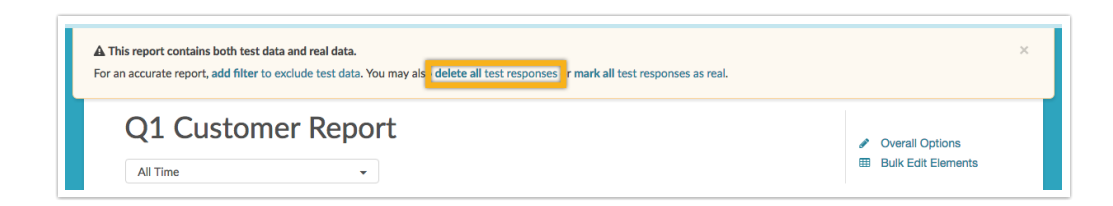

Click this option to delete only the test responses from your survey. You will see a pop-up window where you can confirm this action via the **Delete test data** button.

Note: The test responses will be deleted from the **survey**, rather than just the report that you are working in. **This action is not reversible**.

Mark all test responses as real

| ▲ This report contains both test data and real data.<br>For an accurate report, add filter to exclude test data. You may also delete all test responses o mark all test responses as real. | ×                                      |
|----------------------------------------------------------------------------------------------------|----------------------------------------|
| Q1 Customer Report                                                                                                    | Overall Options     Bulk Edit Elements |

Click here to convert all test responses in your survey into real responses. You will see a pop-up window where you can confirm this action via the **Mark as real** button.

Note: This will affect all test responses within your **survey**, not only the report that you are working in. **This action is not reversible**.

**Related Articles**